# Google Meet 利用マニュアル

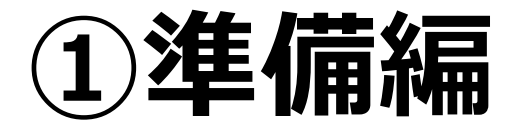

※このマニュアルは Google Meet に接続できるようになることを目標としています。

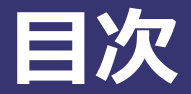

#### 【PC版】 Google Meet の開始準備

- 1. ブラウザの環境について
- 2. アクセス方法 ※①②③のいずれでもアクセス可能ですが「①Googleアプリ」方式が推奨です。
  - ① Googleアプリ【推奨】
  - ② Gmail左下アイコン
  - ③ meet.google.com
    - -参考:③方式のトラブルシューティング…アカウント切り替えの方法

#### 【スマホ版】 Google Meet の開始準備

- 1. アプリのダウンロード
- 2. ダウンロード後の設定の方法

## 【PC版】 Google Meet の開始準備

Google Meetをご利用の際は、必ず対応しているブラウザで見るようにしてください。 詳細は下記HPをご確認ください。

https://support.google.com/meet/answer/7317473?hl=ja

| ※次のページ | からのアクセス方法を試す過程で、以下の画面が出たら、そのブラウザは対応していません                                                                                                    |
|--------|----------------------------------------------------------------------------------------------------|
| このページ  | こ戻って、対応ブラウザを確認、対応ブラウザからアクセスしてください。                                                                                                    |
|        | Meet はご利用のブラウザには対応していません<br>ビデオ会議に参加するには<br>Google Chrome、Mozilla Firefox、Microsoft Edge のいずれかで meet.google.com を開いてください<br>Chrome をダウンロード Firefox をダウンロード Edge をダウンロード |
|        | モバイル デバイスに Meet をインストールして<br>使用するには、 <b>Google Play</b> または <b>iTunes Store</b><br>にアクセスしてください                                                                          |
|        |                                                                                                    |

#### **2.** アクセス方法 ①Google アプリ【推奨】

#### ※この方法が推奨です※

対応Gmailにログインし、表示される右上のGoogleアプリ(IIIアイコン)からMeetを選ぶ方法

 東京家政大学アカウントGmail に入り、画面右上方のGoogle アプリをクリック

| 0   | <br>اسا | 大東京憲政大学     | 9 |
|-----|---------|-------------|---|
| Goo | ogle アン | 7U<br>A * 🛱 |   |

アカウントM<br/>Gmail人<br/>ドライブデキュメ...こ<br/>スプレツ...こ<br/>スライドし<br/>の<br/>単絡先こ<br/>東絡先

2.「Meet」を選択してください

3. この画面が出たら準備OKです

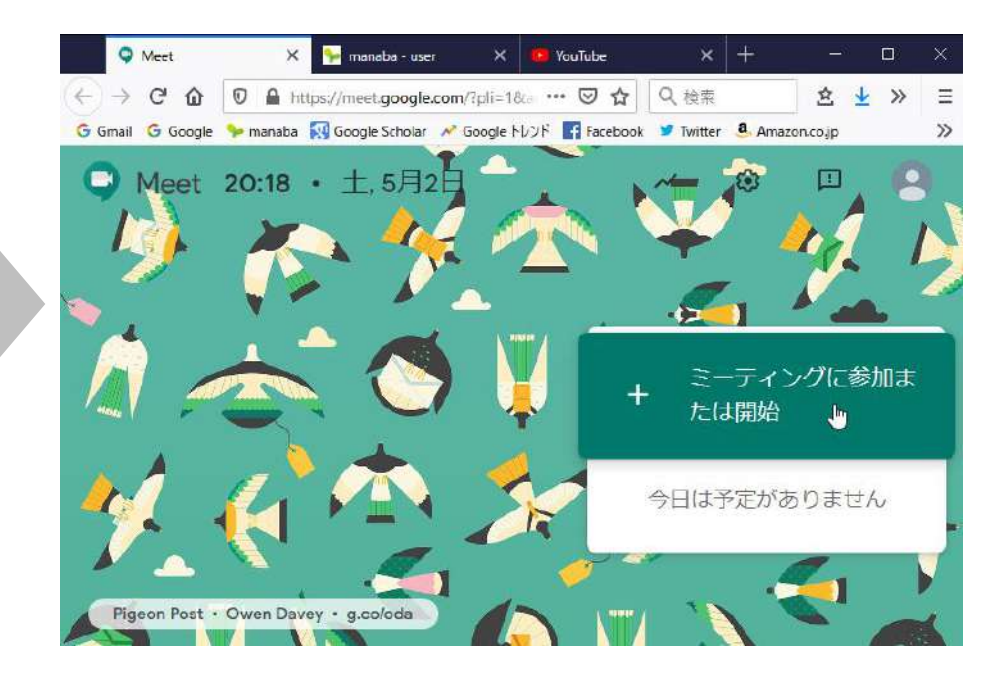

背景の画像はランダムで変わるのでこの画像でなくても安心してください。 「+ミーティングに参加または開始」が見えれば準備は完了です。

## 対応Gmailにログインし、左下にGoogle Meetが表示されている方はそちらからアクセス してください。

| = M Gmail | Q、メールを検索 |                            |
|-----------|----------|----------------------------|
| ▲ 作成      | □ • C :  | 1-50 / 63 行 < > 🗱          |
|           |          |                            |
| □ 受信トレイ   |          |                            |
| ★ スター付き   |          |                            |
| 🔇 スヌーズ中   |          |                            |
| 送信済み      |          |                            |
| 下書き       |          |                            |
| Meet      |          |                            |
| ■ 会議を開始   |          |                            |
| 🔤 会議に参加   |          |                            |
|           |          |                            |
| Chat      |          |                            |
|           | + 🗆 🛱    |                            |
|           |          |                            |
|           |          |                            |
|           |          |                            |
|           |          |                            |
|           |          |                            |
|           |          |                            |
|           |          | ※ 「                        |
|           |          | アイコンが出てこなければこのアクセス方法はできません |
|           |          |                            |
|           |          |                            |

## 対応しているブラウザを立ち上げて、<u>https://meet.google.com/</u>にアクセスしてください。 下記の画面が出たら準備OKです。

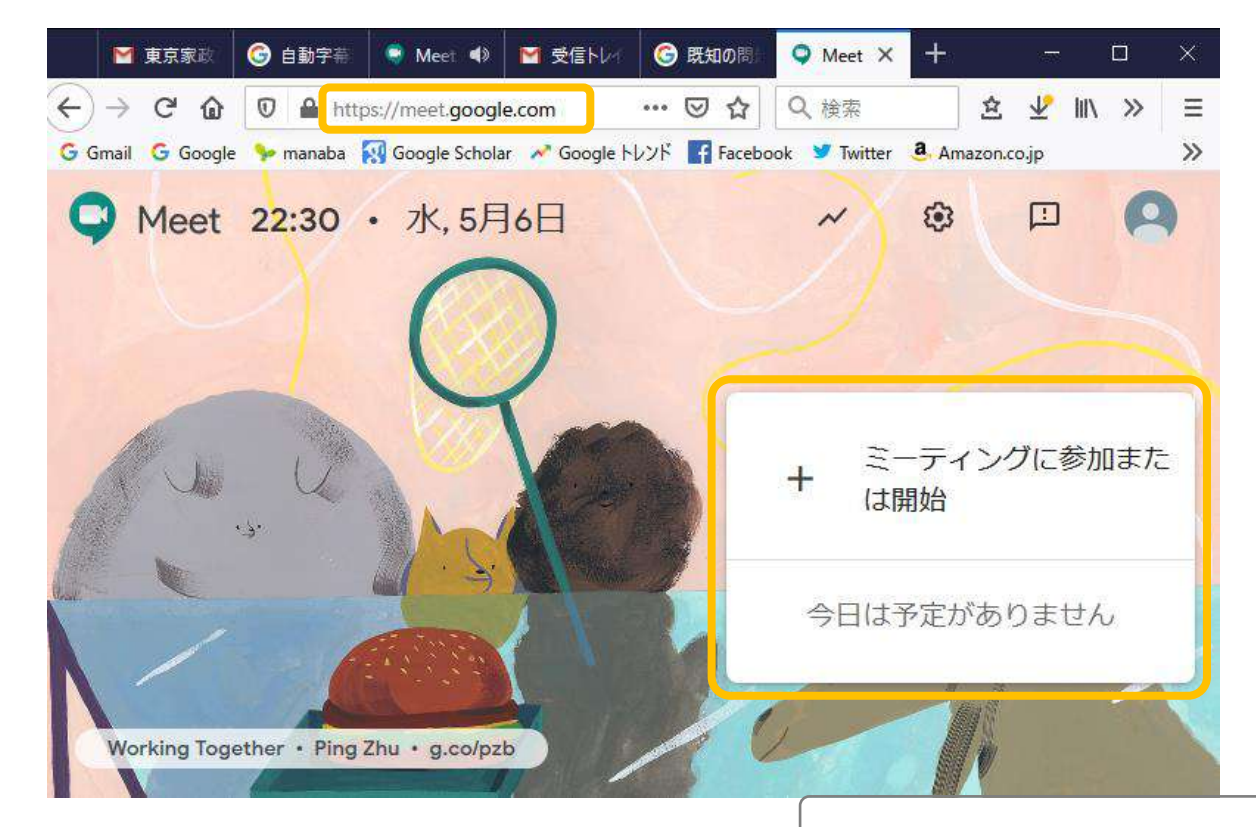

背景の画像はランダムで変わるのでこの画像でなくても安心してください。 「+ミーティングに参加または開始」が見えれば準備は完了です。 meet.google.comにアクセスした後、もし以下の画面が出たら、家政大学(~@tokyo-kasei.ac.jp)のアドレスに切り替えてからGoogle meetに入ってください。

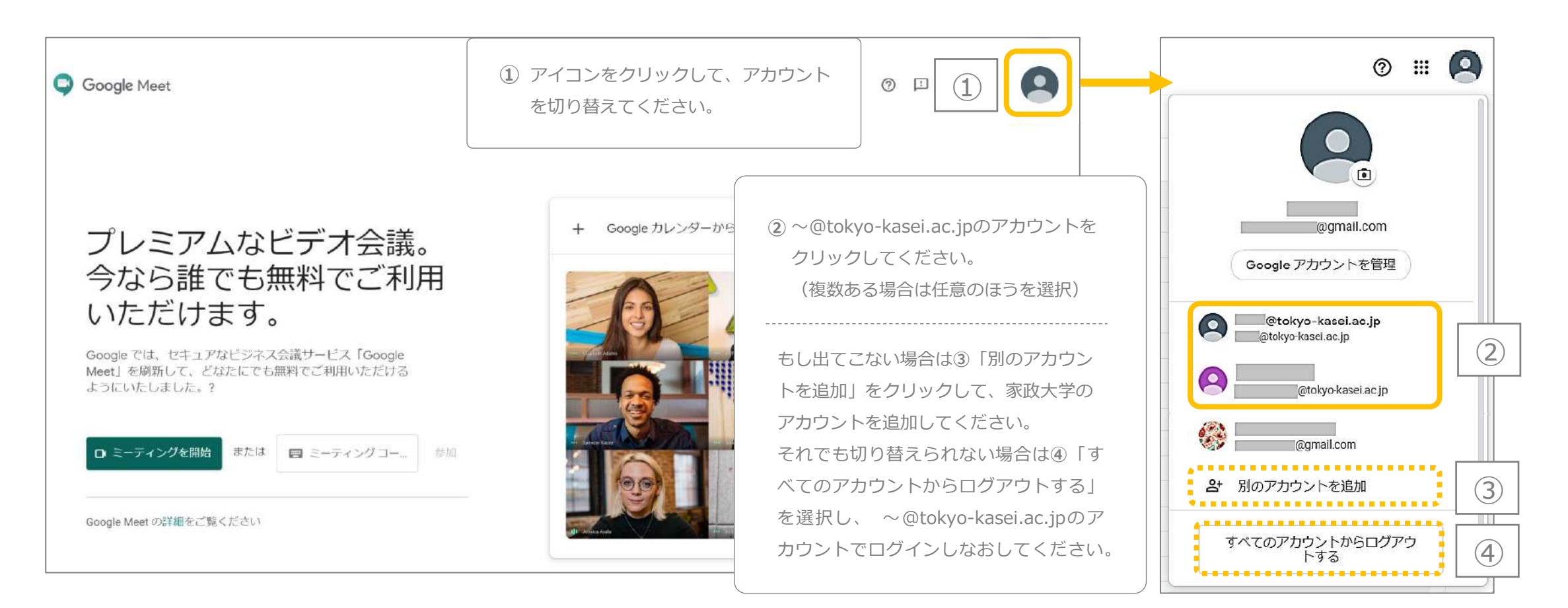

家政大学(~@tokyo-kasei.ac.jp) のアドレスに切り替えるとGoogle Meet開始画面になります。

背景の画像はランダムで変わるので、この画像で なくても安心してください。 「+ミーティングに参加または開始」が見えれば

1+ミーテインクに参加または開始」か見えれば 準備は完了です。

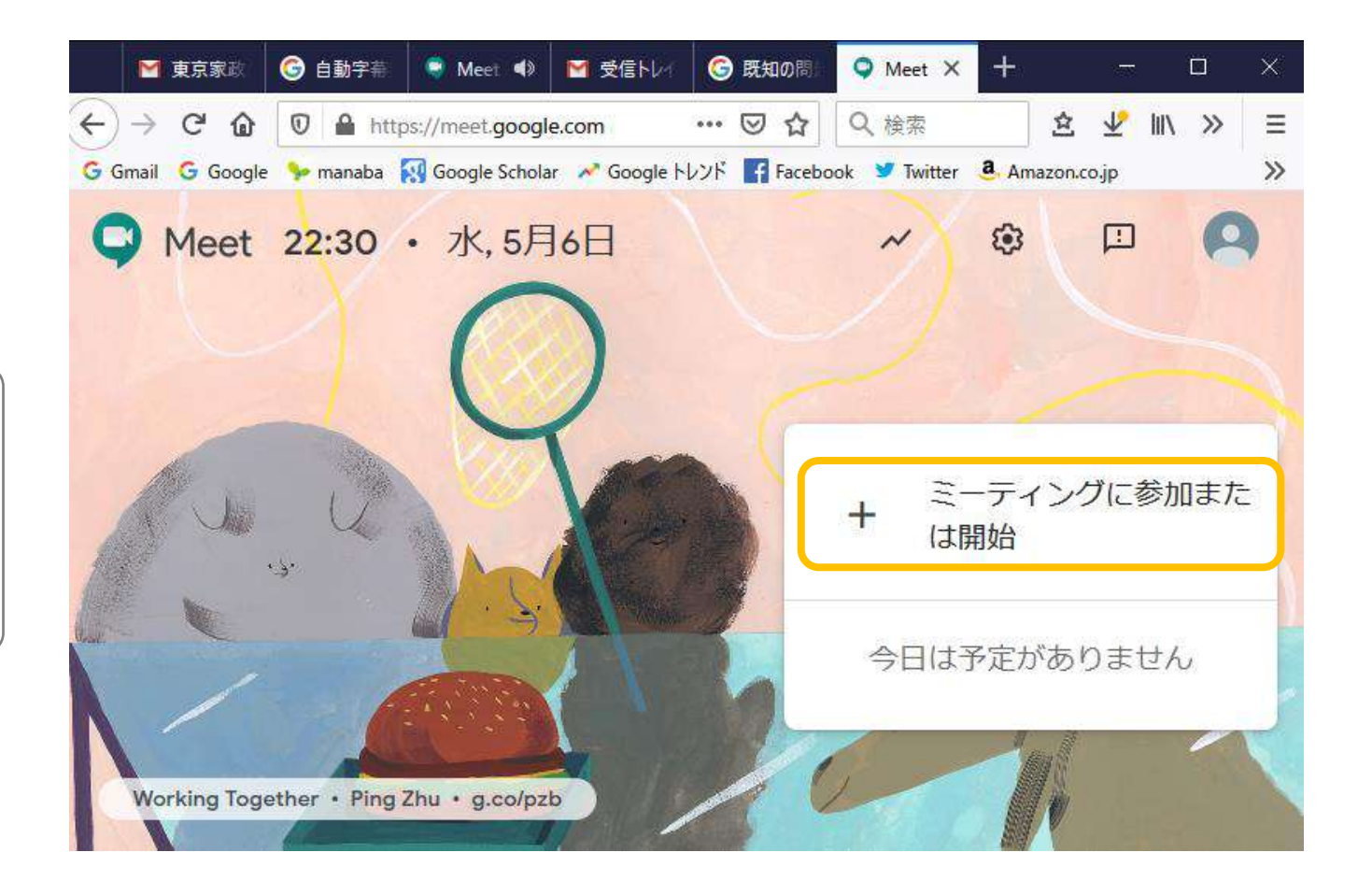

## 【スマホ版】 Google Meet の開始準備

#### 1. アプリのダウンロード

## スマートフォンからの場合はアプリのダウンロードが必須です。 「Google Meet」のアプリを検索し、ダウンロードしてください。

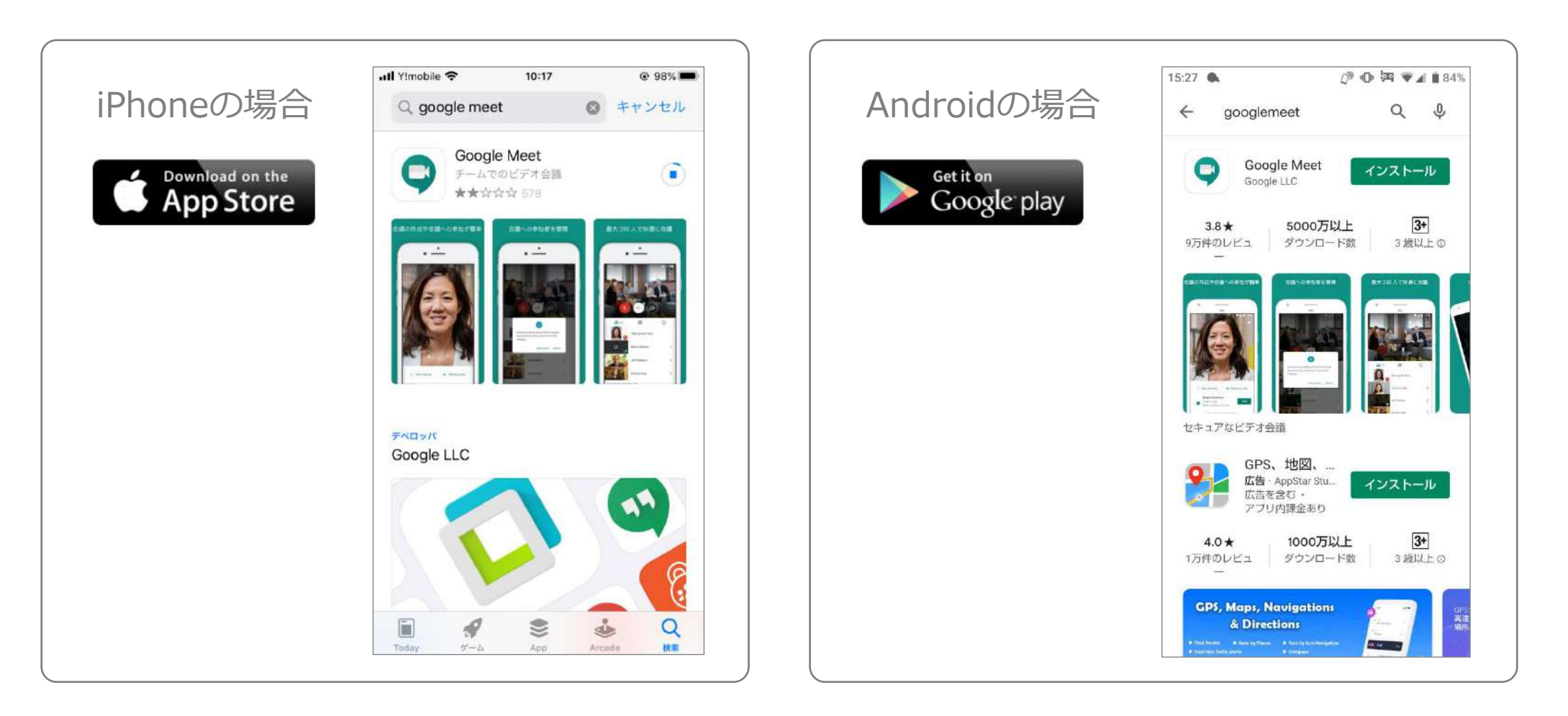

#### iPhoneの設定手順 ①

①DL後、アプリを立ち上げて以下の画面が表示されたら「続行」
 をクリックしてください。

②カメラとマイクの許可設定が続いて出てきます。
 ここではマイク・カメラともに「OK」を選択してください。

③「ログイン」をクリックして
 ください。

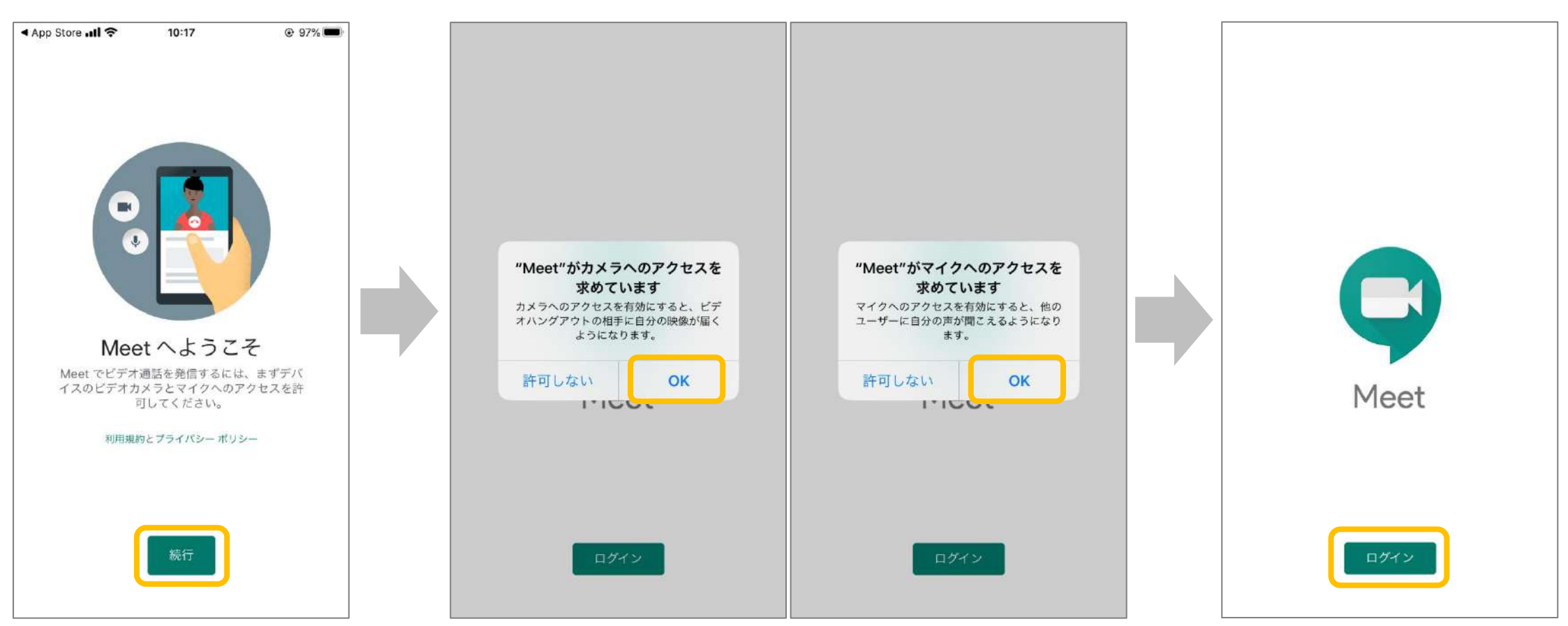

#### iPhoneの設定手順②

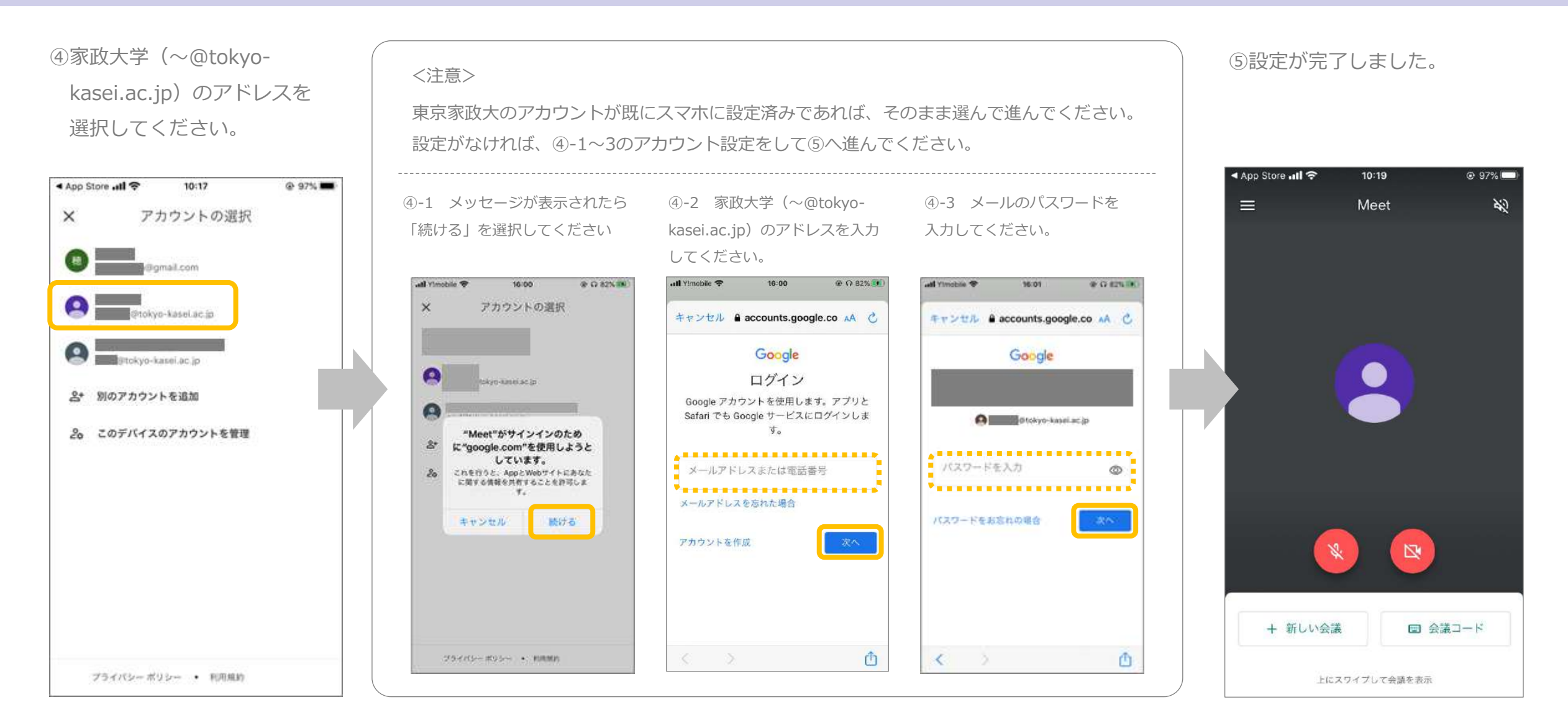

#### Androidの設定手順①

#### ①DL後、「開く」をタップしてアプリを立ち上げてください。 以下の画面が表示されたら「続行」をクリックしてください。

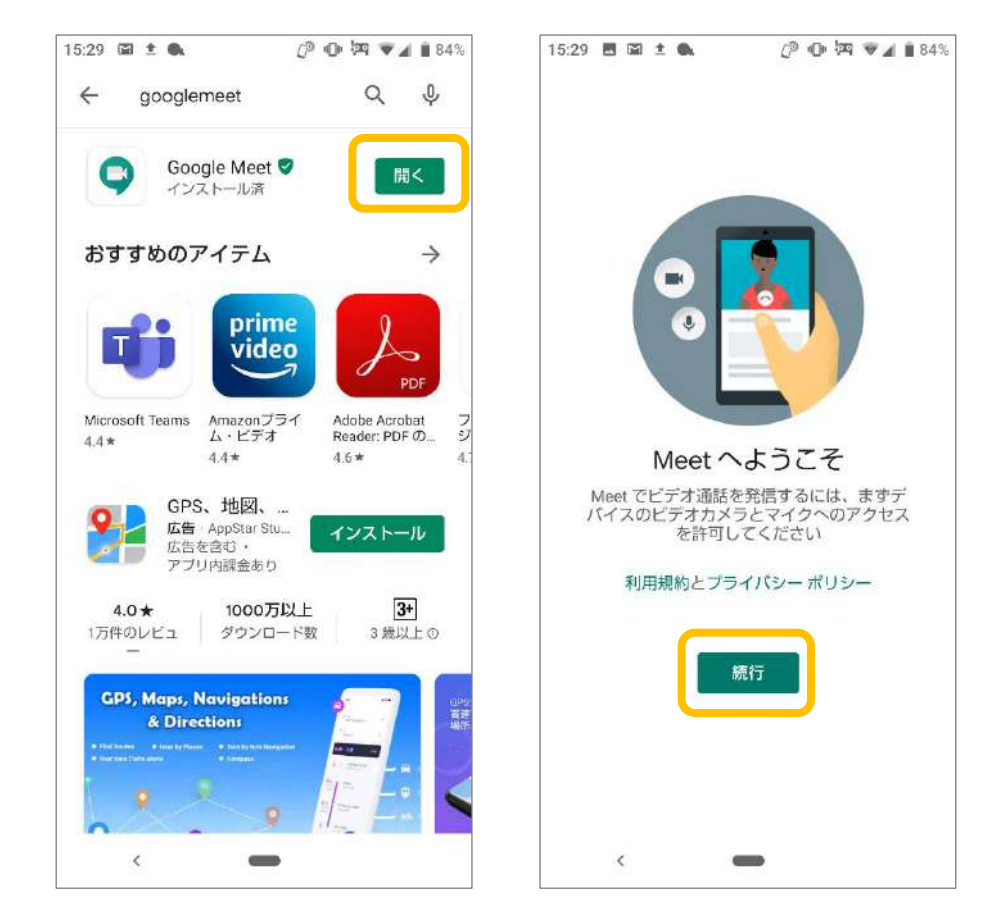

「写真と動画」と「音声の録音」の許可設定が続いて出てきます。
 ここでは両方とも「許可」を選択してください。

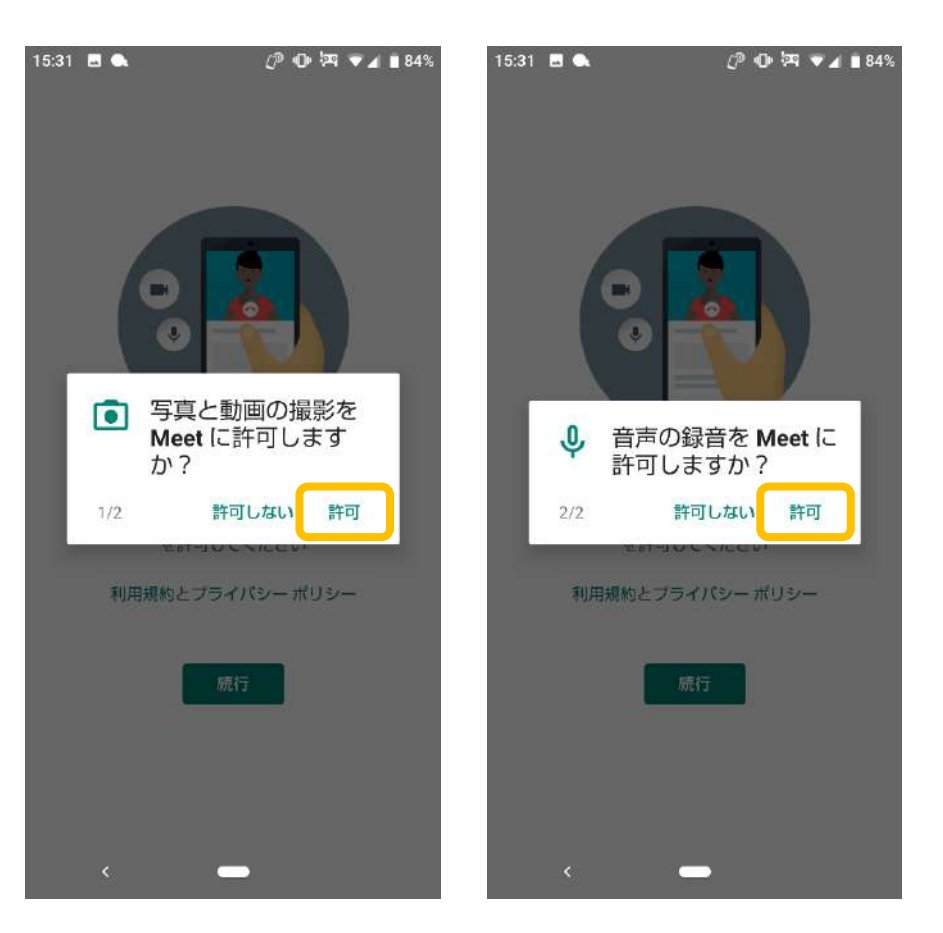

#### Androidの設定手順②

③家政大学(~@tokyokasei.ac.jp)のアドレスを 選択してください。

| 15:40 |   | ± ● ⊉ ኳ? ♥⊿ ∎ 82%  |
|-------|---|--------------------|
|       |   |                    |
| ľ     | • | j@gmail.com        |
|       | 0 | @tokyo-kasei.ac.jp |
|       | + | アカウントを追加           |
|       |   |                    |
|       |   |                    |
|       |   |                    |
|       |   | -                  |

#### <注意>

東京家政大のアカウントが既にスマホ に設定済みであれば、そのまま選んで ④へ進んでください。 設定がなければ、③-1、2のアカウント 設定をして④へ進んでください。

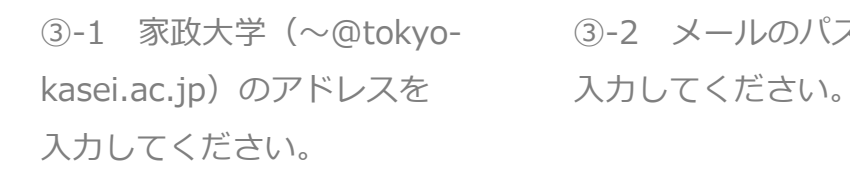

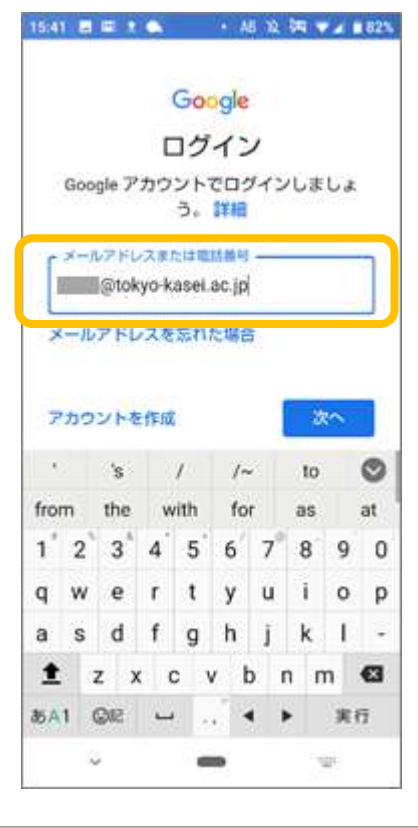

③-1 家政大学(~@tokyo- ③-2 メールのパスワードを

| - 6                                                                                                    | _                | _                        | - 1           | Go               | gle                | 2                |                  |                     | 63               |
|----------------------------------------------------------------------------------------------------|------------------|--------------------------|---------------|------------------|--------------------|------------------|------------------|---------------------|------------------|
| 8                                                                                                    |                  |                          |               |                  |                    |                  | 323              | _                   |                  |
|                                                                                                    |                  | 2                        | -             | polok            | уо-ка              | 501.80           | -1P              |                     |                  |
| ſ                                                                                                    |                  | - 1-12                   | わカ            | _                |                    |                  |                  | 0                   |                  |
| L                                                                                                    | 10.000           |                          |               |                  |                    |                  |                  |                     | -                |
|                                                                                                    |                  |                          |               |                  |                    |                  |                  |                     |                  |
|                                                                                                    |                  |                          |               |                  |                    |                  |                  |                     |                  |
|                                                                                                    |                  |                          |               |                  |                    |                  |                  |                     |                  |
| R                                                                                                    | 27.              | - Kā                     | :83           | กอะ              | 86                 | 1                | 7                | 2                   |                  |
| R                                                                                                    | 27.              | - ٢4                     | 88            | ino:             | 88                 |                  | Ø                | 5                   |                  |
| <u>الا</u><br>ح                                                                                                    | 29-<br>\$        | - ٢٥                     | 88            | ino:             | 88                 | 6                | 7                | 2                   | 7                |
| /K<br><<br>1                                                                                                    | 27-<br>2         | - F®                     | 4             | no:<br>5         | 8 <del>8</del>     | 5                | 2<br>9<br>8      | ∽<br>9              | 7                |
| ۲۲<br>۲<br>۹                                                                                                    | 27-<br>2<br>W    | - Fa                     | 888<br>4<br>r | t                | 88<br>11<br>6<br>y | 2<br>7<br>u      | 2<br>9<br>8<br>1 | <u>دم</u><br>9<br>0 | с<br>Р           |
| ۲۲<br>۲<br>۹<br>۵                                                                                                    | 2<br>2<br>w<br>s | - F &                    | 4<br>r<br>f   | t<br>g           | se<br>6<br>y<br>h  | 7<br>u<br>j      | v<br>8<br>i<br>k | 9<br>0<br>1         | с<br>9<br>9      |
| <pre>/// </pre> //  //  //  /  /  /  /  /  /  /  /  /  /  /  /  /  /  /  /  /  /  /  /  /  /  /  /  /  /  /  /  /  /  /  /  /  /  /  /  /  /  /  /  /  /  /  /  /  /  /  /  /  /  /  /  /  /  /  /  /  /  /  /  /  /  /  /  /  /  /  /  /  /  /  /  /  /  /  /  /  /  /  /  /  /  /  /  /  /  /  /  /  /  /  /  /  /  /  /  /  /  /  /  /  /  /  /  /  /  /  /  /  /  /  /  /  /  /  /  /  /  /  /  /  /  /  /  /  /  /  /  /  /  /  /  /  /  /  /  /  /  /  /  /  /  /  /  /  /  /  /  /  /  /  /  /  /  /  /  /  /  /  /  /  /  /  /  /  /  /  /  /  /  /  /  /  /  /  /  /  /  /  /  /  /  /  /  /  /  /  /  /  /  /  /  /  /  /  /  /  /  /  / < | 2<br>2<br>w<br>s | 3 <sup>1</sup><br>e<br>d | 4<br>f        | s<br>5<br>t<br>g | 888<br>6<br>y<br>h | T<br>T<br>U<br>J | z<br>8<br>i<br>k | ∽<br>9<br>0<br>1    | ۲<br>0<br>ب<br>3 |

#### Androidの設定手順③

④利用規約を読んだら「同意する」を選択してください。

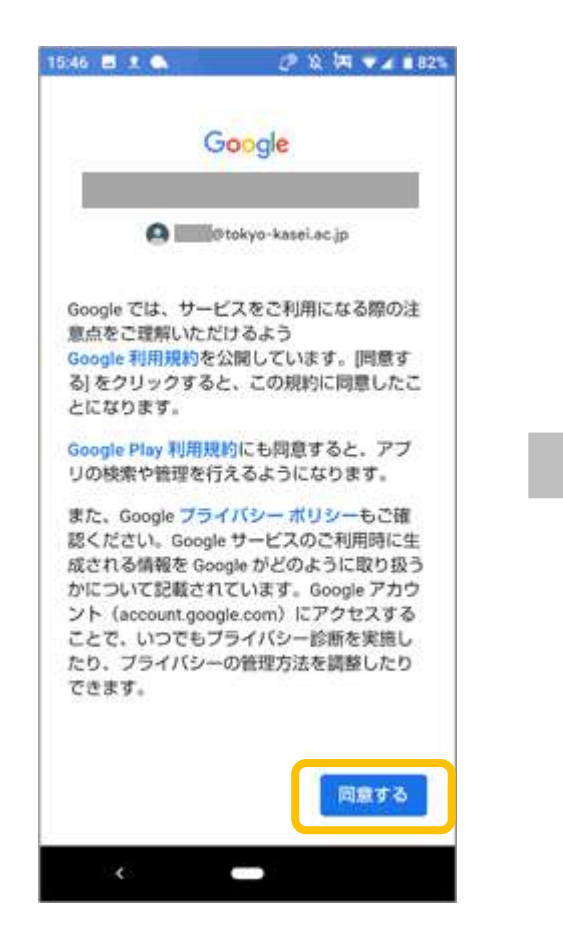

⑤もしこのページが出たらスキップを押して進めてください。

#### 15:46 🖪 ± 🔍 0 1 1 1 82% > 復元するアプリの選択 1個のアプリを復元できます。必要なアプ リを選択するか、すべてのアプリを選択し て移動できます。 $\checkmark$ ==== マイアブリ(1個) Google Play ブックス - 漫 $\checkmark$ 画・電子書籍・オーディオ ブック・ライトノベル Google LLC 自動的にインストールされ .... たアプリ G Suite ユーザー向け G+ Google+ スキップ 復元 <

⑥設定が完了しました。

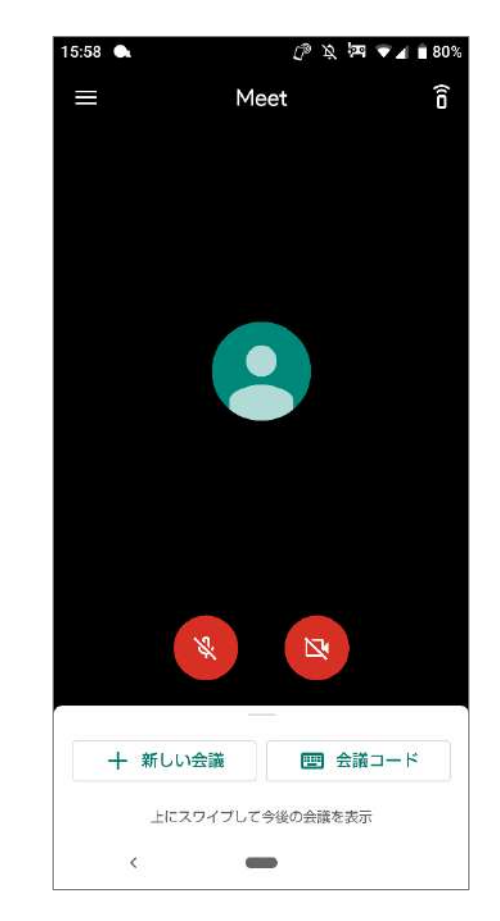